## ユーザーの権限変更(例:機関管理者)

这個官哇省、村田省は、日万日身が休得している惟阪の唯認がマイベーンから ミュール 機関第四本を四イユーを思く A 天天 キニレイルキー

ここでは、機関管理者権限で入った場合の画面を示しています。

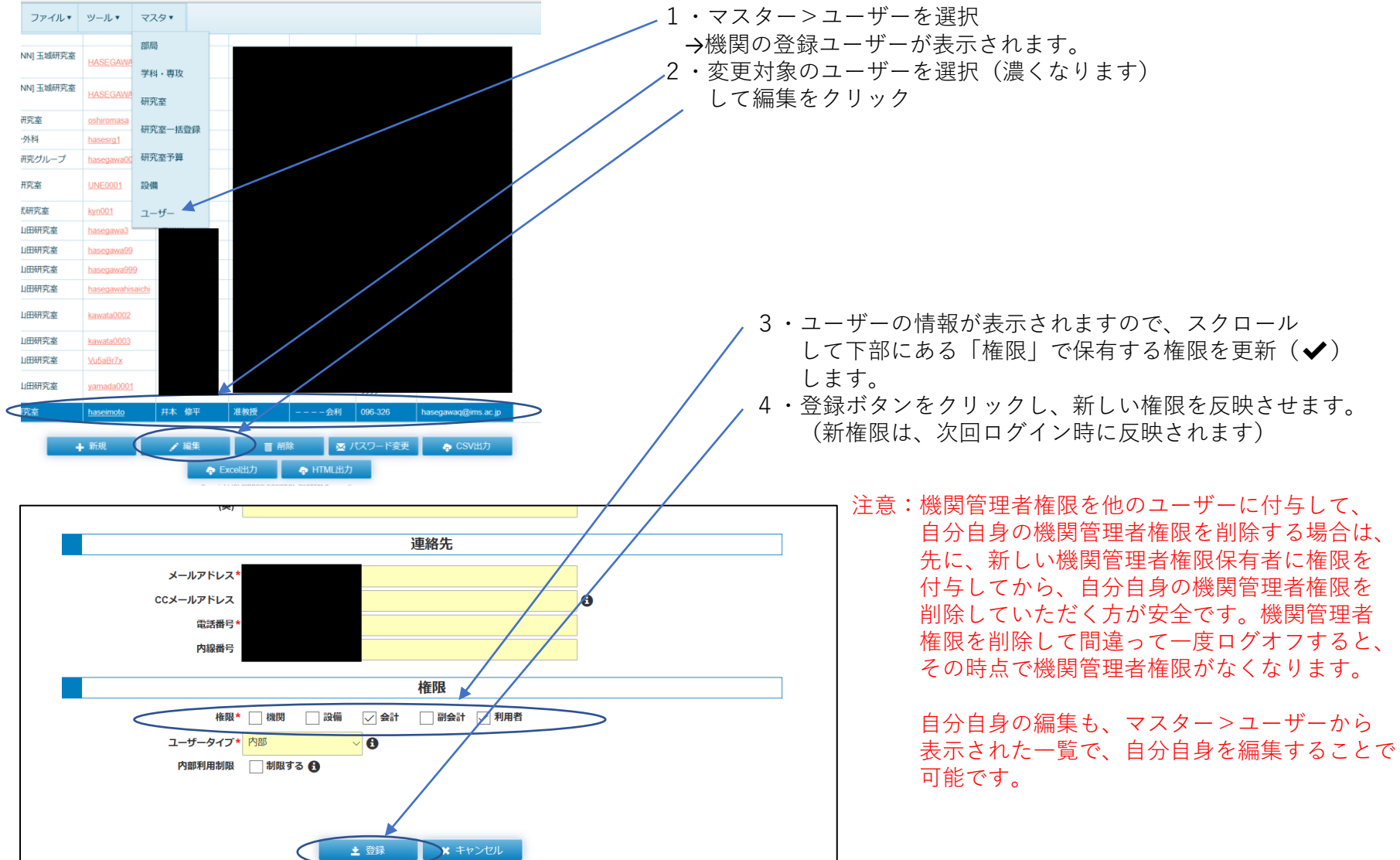